# Cisco Security Connector(CSC)で使用するiOSデ バイスを監視する方法

### 内容

<u>概要</u> <u>前提条件</u> <u>要件</u> <u>使用するコンポーネント</u> <u>背景説明</u> <u>設定</u>

### 概要

このドキュメントでは、Clarityと共に使用するために、ローカルでApple iOSデバイスを監視する 方法について説明します。Cisco Security Connector(CSC)/Clarityの主な要件は、iOSデバイスを AMPまたはUmbrellaと組み合わせて使用し、これらのデバイスを監視する必要があることです。 デバイスはDEPプログラムまたはApple Configuratorを通じてAppleから購入した場合に監視でき ます。監視は、iOS 5でAppleによって導入された特別なモードで、管理者が通常の許可よりも多 くのデバイスを制御できます。監視モードは、制度的に所有されるデバイスで使用されることを 意図しています。

## 前提条件

#### 要件

このドキュメントに特有の要件はありません。

#### 使用するコンポーネント

このドキュメントの情報は、次のソフトウェアとハードウェアのバージョンに基づいています。

• Apple iOSデバイス11.3以降

• Apple Configurator 2 (Macでのみ利用可能)

このドキュメントの情報は、特定のラボ環境にあるデバイスに基づいて作成されました。このド キュメントで使用するすべてのデバイスは、初期(デフォルト)設定の状態から起動しています 。ネットワークが稼働中の場合は、設定が及ぼす潜在的な影響について確実に理解しておく必要 があります。

## 背景説明

Cisco Security Connectorは、組織が所有するiOSデバイスに対して、これまでにない可視性と制 御を提供します。この機能は、エンドポイント向けAMP ClarityおよびUmbrellaと組み合わせて、 次の機能を提供します。

- •ネットワークとデバイスのトラフィックを可視化
- 各デバイスのアプリインベントリ。
- ユーザおよびレポートのフィッシングサイトを自動的にブロックし、フィッシングリンクを クリックしたユーザを特定します。
- ・悪意のあるドメインへの接続をブロックするため、機密データは保護されたままになります。

### 設定

警告:デバイスを監視するために、デバイスは完全にワイプされます。したがって、デバイ スのバックアップを取っていることを確認してください。

ステップ1:iOSデバイスをMacに接続します。

ステップ2:Apple Configuratorを起動します。

ステップ3:次の図に示すように、デバイスが表示されている必要があります。

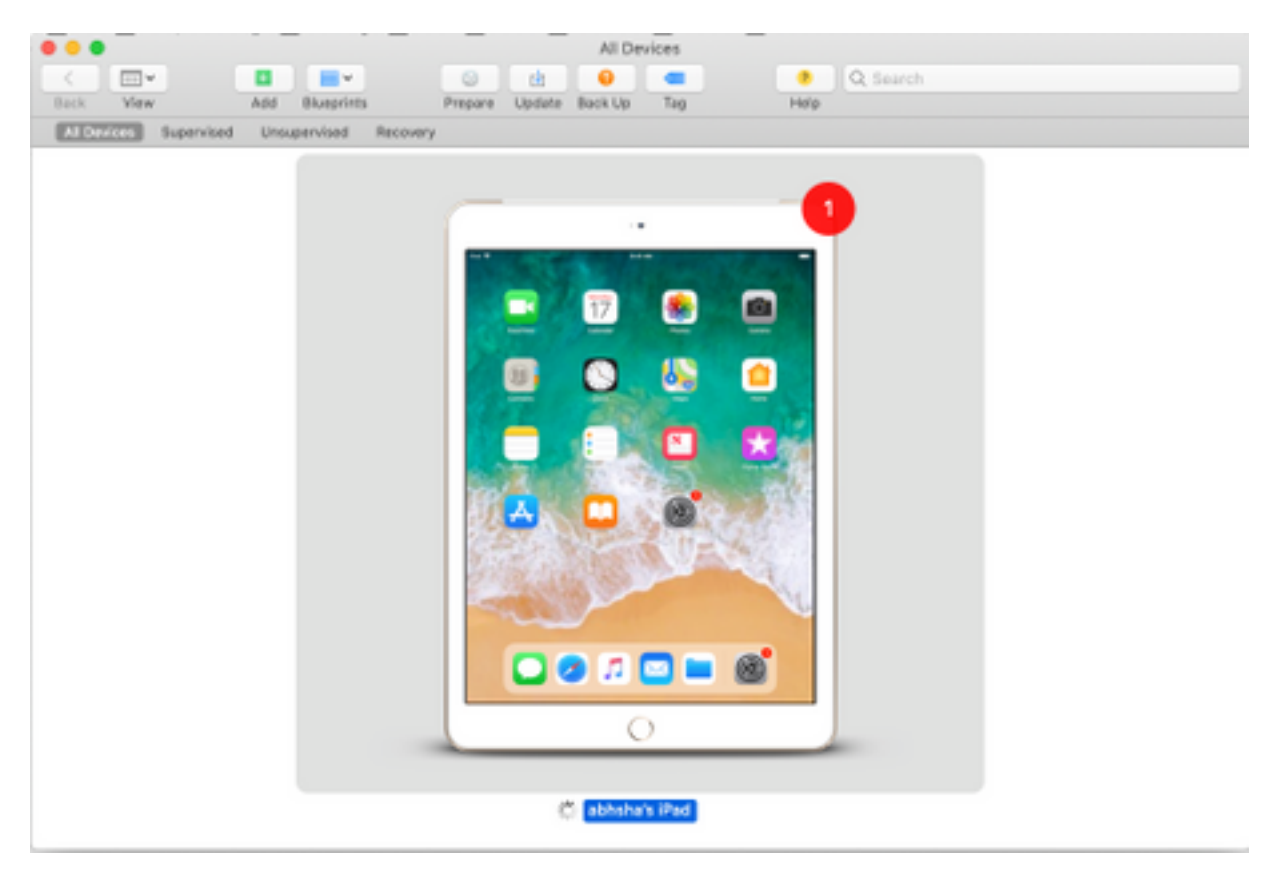

ステップ4:右クリックし、図に示すように[Prepare]を選択します。

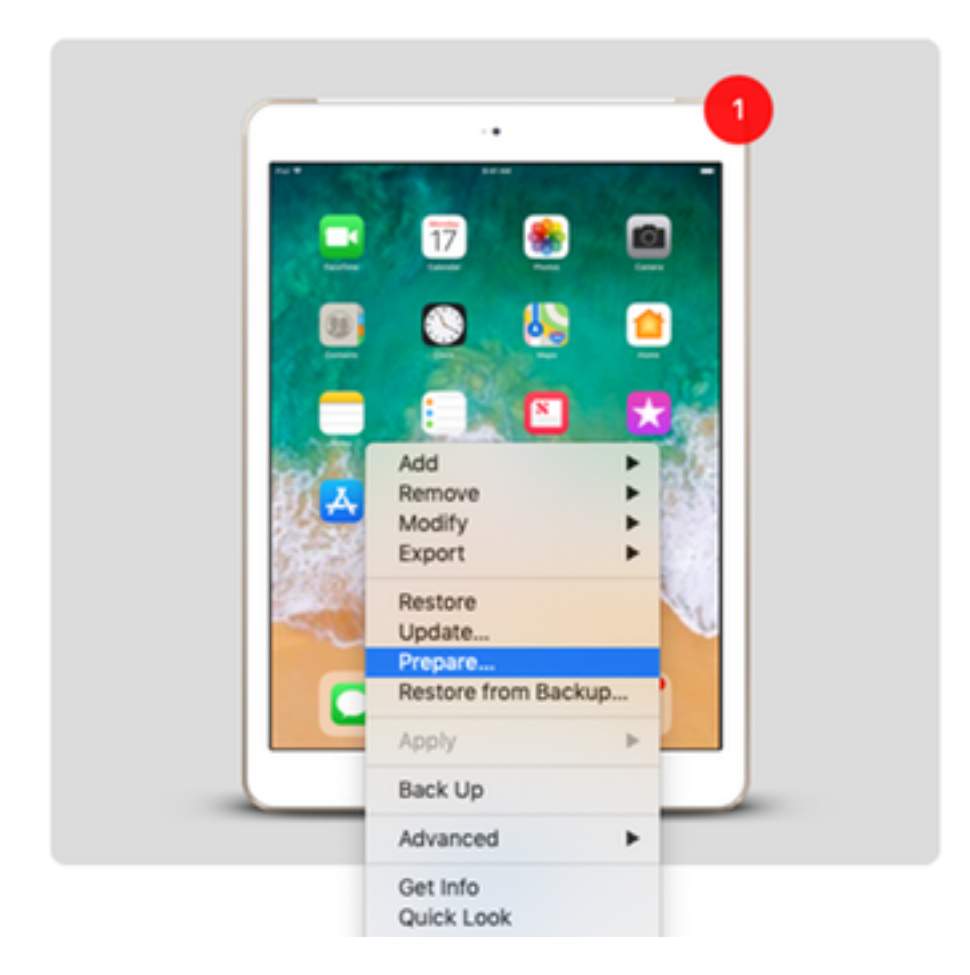

ステップ5:[Manual Configuration]を選択し、図に示すように、[Supervise devices]と[Allow devices to pair other computers]の両方のボックスをオンにし、[Next]をクリックします。

|   | Preparing devices<br>devices before yo | s is the first step in any deployment. You need to prepare<br>u distribute them to users. |
|---|----------------------------------------|-------------------------------------------------------------------------------------------|
|   | Prepare with:                          | Manual Configuration                                                                      |
|   |                                        | Add to Device Enrollment Program                                                          |
|   |                                        | Activate and complete enrollment                                                          |
| 0 |                                        | Allow devices to pair with other computers                                                |
|   |                                        | Enable Shared iPad                                                                        |
|   |                                        |                                                                                           |
|   |                                        |                                                                                           |
|   |                                        |                                                                                           |

ステップ6:この段階でMDM経由で登録する必要はなく、[Next]をクリックします。

|   | Choose an MDM server to manage the devices remotely over the air,<br>if desired. |   |
|---|----------------------------------------------------------------------------------|---|
| ° | Server: Do not enroll in MDM                                                     | 0 |

ステップ7:[**Generate a new supervision identity]を選択し**て、デバイスを割り当てる新しい組織を 作成し、[Next]をクリックします。

|   | Generate or choose a supervision identity.                                                               |  |
|---|----------------------------------------------------------------------------------------------------|--|
| ○ | <ul> <li>Generate a new supervision identity</li> <li>Choose an existing supervision identity</li> </ul> |  |
|   | ?                                                                                                    |  |

ステップ8:組織に名前を付け、[Next]をクリックします。

|   | Enter inform | nation about the organization. |
|---|--------------|--------------------------------|
|   | Name:        | AMP TAC                        |
|   | Phone:       |                                |
|   | Email:       |                                |
| 0 | Address:     |                                |
|   | ?            |                                |

ステップ9:[Prepare]をクリッ**クします**。

|   | Choose which steps | will be presented to the u            | ser in Setup Assistant.     |
|---|--------------------|---------------------------------------|-----------------------------|
|   | Setup Assistant:   | Show all steps                        | 0                           |
|   |                    | ✓ Language                            | 🗸 Siri                      |
|   |                    | Region                                | Screen Time                 |
|   |                    | ✓ Keyboard                            | App Analytics               |
|   |                    | Set Up Cellular                       | Keep Your Device Up to Date |
|   |                    | Privacy                               | ✓ iMessage & FaceTime       |
|   |                    | ✓ Passcode                            | Display Zoom                |
| 0 |                    | ✓ Touch ID                            | Home Button                 |
|   |                    | Apple Pay                             | ✓ True Tone                 |
|   |                    | 🖌 Apps & Data                         | ✓ iMessage                  |
|   |                    | Move from Android                     | ✓ Watch Migration           |
|   |                    | Apple ID                              | New Feature Highlights      |
|   |                    | <ul> <li>Location Services</li> </ul> |                             |
|   | ?                  |                                       |                             |

ステップ10:準備のためにiPadを消去する**ように**プロンプトが表示されます。バックアップ後に iPadを消去する場合に選択します。

ステップ11:iPadが再び起動した後、CSCで使用できるように監視する必要があります。